## Quick Steps: Shop > Products > Product Subcategories > Add

Product Subcategories allow you to set up categories that different products belong to, underneath their main category, and then when setting up the products select the subcategory that is applicable to that product. Product Subcategories also become the dropdown items on the menu of your front end store allowing customers to find products easily.

1. First, within the Management Console, select **Shop** from the top menu, then **Shop Settings** from the left menu.

2. Go to **Options**, click **Edit** and go to the **Other Options** tab and set **Product Subcategories** to Yes.

3. Then, select **Products** from the left menu, followed by **Product Subcategories** from the expanded left menu.

| STG SAMPLE - Club        |               |                          |            |        |               |              |       |                | Lo   | gged in a | s: System / | Administra<br>Log Off |
|--------------------------|---------------|--------------------------|------------|--------|---------------|--------------|-------|----------------|------|-----------|-------------|-----------------------|
| lome Website Members     | Subscriptions | Shop Auctions            | TicketDesq | Events | Registrations | Competitions | Tools | Administration |      | S         | portsTG N   | oticeboar             |
| Order Management         | Cubert        | togorioo                 |            |        |               |              |       |                |      |           |             |                       |
| Products                 | Subcat        | tegories                 |            |        |               |              |       |                |      |           |             |                       |
| Products                 | O Add         | Conv                     | a Transfor |        |               |              |       |                |      |           |             |                       |
| Product Categories       | Aud           | Copy                     |            |        |               |              |       |                |      |           |             |                       |
| Product Subcategories    | Records:      | 1-6 of 6                 |            |        |               |              |       |                |      |           |             |                       |
| Product Reviews          | Order         | Title                    |            |        |               |              |       |                | Edit | View      | Delete      | Status                |
| Analytics                | order         |                          |            |        |               |              |       |                | Curt |           | Derete      | otatao                |
| Shop Settings            | 0             | 0 On-field gear          |            |        |               |              |       |                | 6    | ۲         | 9           | ×                     |
| Options                  | 1             | 1 Product Sub-Category 1 |            |        |               |              |       |                | ø    | ۲         | 0           | <b>v</b>              |
| Facebook                 | 2             | 2 Male                   |            |        |               |              |       |                | 2    | ۲         | 0           | 1                     |
| Mobile                   |               |                          |            |        |               |              |       |                |      |           |             | <u> </u>              |
| Postage Settings         | 3             | 3 Female                 |            |        |               |              |       |                | ø    | ۲         | 9           | <b>~</b>              |
| Additional Information   | 5             | 5 Girls Summer clothes   |            |        |               |              |       |                | Ø    | ۲         | 0           | ×                     |
| Help Centre Topic Groups |               |                          |            |        |               |              |       |                | _    |           | _           |                       |
| Help Centre Topics       | 20            | 20 testtt                |            |        |               |              |       |                | 6    | ۲         |             |                       |

4. Click Add to add a new Subcategory.

5. Give the category a Title and Order, then add any relevant Detail or Images.

| STG SAMPLE - Club                                                                                   |                    |          |                  |        |               |              |       |                | Logged in as: System Administrator |
|----------------------------------------------------------------------------------------------------|--------------------|----------|------------------|--------|---------------|--------------|-------|----------------|------------------------------------|
| Home Website Members Su                                                                             | bscriptions Shop   | Auctions | TicketDesq       | Events | Registrations | Competitions | Tools | Administration | SportsTG Noticeboard               |
| Order Management<br>Products<br>Product Categories<br>Product Subcategories<br>Product Reviews      | Subcategor         | Cancel   | Other Informatio | n      |               |              |       |                |                                    |
| Analytics<br>Shop Settings<br>Options<br>Facebook<br>Mobile                                         | Title: •<br>Order: |          | 0                |        |               |              |       |                |                                    |
| Postage Settings<br>Additional Information<br>Help Centre Topics<br>Help Centre Topics<br>Marketing | E Save (           | Cancel   |                  |        |               |              |       |                |                                    |

6. Once you have completed all relevant information for the category, click Save.

Note: Product Subcategories are only visible if Product Subcategories is set Yes in Shop Settings > Options > Other Options

## **Related Articles**

[template("related")]